connection of belt feeders with frequency inverter and MPM100 module on Wöhwa control systems

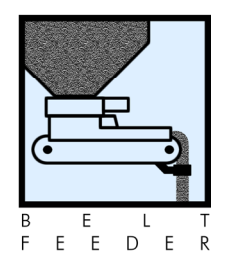

Before starting work, disconnect the main load switch and observe all safety and accident prevention rules. Installation and maintenance work is to be carried out by qualified personnel only. WÖHWA cannot be held responsible for any damages caused by improper installation or maintenance work. All information and safety instructions contained in the frequency inverter manual are to be observed.

### sequence of installation work

- Mount the fixture and the corresponding motor protection switch on the bus bar (400 V, 16A. The pre-fuse must match the fuse of the 4kW-frequency inverter FUJI C1-series, not the motor's rated current.
- Mount the contactor, the frequency inverter and MPM100 module on the mounting plate. If possible, connect the shielded motore cable (4 x 2.5 mm<sup>2</sup>)directly at the frequency inverter (without using a terminal strip.
- Use the correct cable size to wire the main power circuit 400 V (minimum size of 2.5 mm<sup>2</sup>). 24 V DC is used for the control circuit.
- Single conductors are used to control the MPM100 module.

The minimum wire sizes for the cable types listed in this document are minimum recommendations. Those responsible for installing the cables on site must check what sizes, cable types and lengths and type of conduits are required to meet the conditions prevailing on site.

Only shielded wires must be used for the control circuits. The shielding layer of the shielded wires must be grounded. Route the wiring of the control terminals as far from the wiring of the main circuit as possible to avoid malfunctions (recommendation: a minimum of 4 inches). When crossing the control circuit wiring with the main circuit wiring, set them at right angles.

### signals from the PLC to the MPM100 module

Increas frequency (terminal 1 +) Reduce frequency (terminal 2 -) Power supply 24 V DC (terminal 5: + 24 V DC, terminal 6: ground 24 V)

CAUTION!! In order to stop the belt feeder when emergency-off is activated, the power supply must be cut after emergency-off has been activated!

Reset (terminal 3 Reset) (Functions only as impulse, not as permanent signal) Run signal for PLC and manual operation (terminal 8 Run)

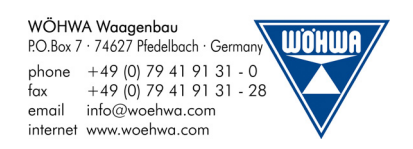

connection of belt feeders with frequency inverter and MPM100 module on Wöhwa control systems

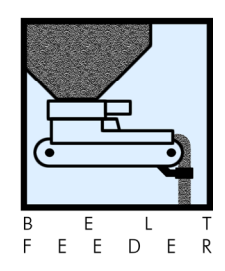

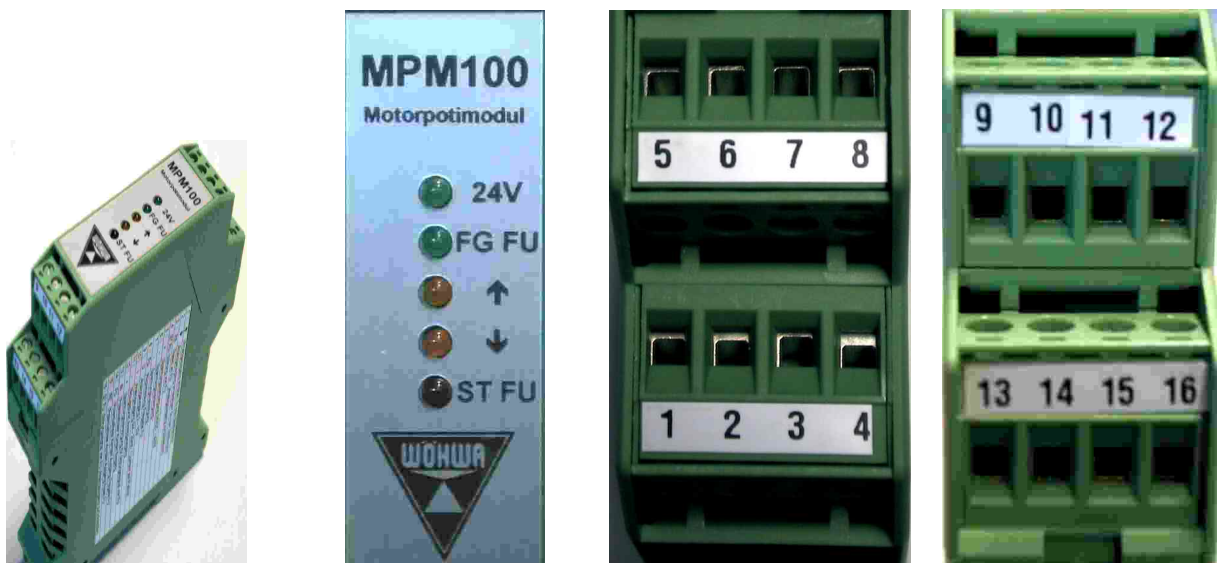

MPM100

connections for PLC/Power Circuit

connections for frequency inverter

Shielded wires must be used for the connections between frequency inverter and MPM100 module (LiYCY 8  $\times$  0.34).

| terminal frequency inverter     | terminal MPM100 module            |
|---------------------------------|-----------------------------------|
| 30C                             | 12 / 24 V DC                      |
| 30 A / alarm                    | 16 / alarm frequency inverter     |
| 11 / 0 V                        | 11 / - analog nominal value       |
| 12 / voltage input              | 9 / external analog input voltage |
| X3 / reset                      | 15 / reset                        |
| FWD / forward operation command | 14 / FWD                          |
| PLC / 24 V                      | 13 / 24 V DC                      |

### connections frequency inverter FUJI C1 – MPM100 module

Before using the frequency inverter a first time, the function code data must be set.

### Programming the frequency inverter and function code data setting

Only specially trained personnel must be allowed to do the programming of the frequency inverter to avoid damaging the inverter or belt feeder. Wrong programming may cause malfunctions and/or short circuits and/or defects and/or extensive material damage.

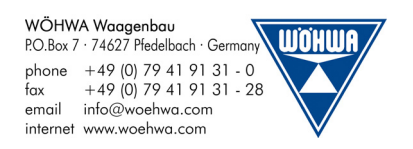

connection of belt feeders with frequency inverter and MPM100 module on Wöhwa control systems

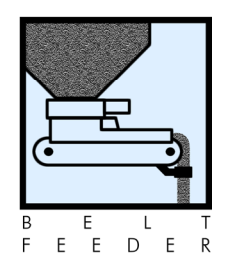

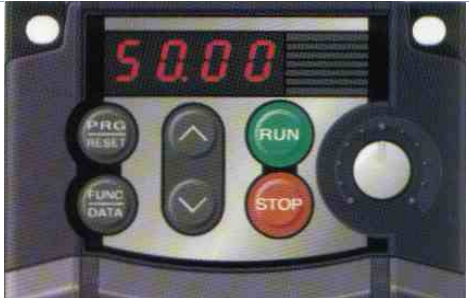

LED monitor of the frequency inverter

Pressing the PRG key switches the inverter to the programming mode. The arrow keys are used to select the functions and change the function data on the LED monitor. Once the function you want to change is displayed, press the function key and use the arrow keys to select the data. Afterwards, press the function key again to store the selected data.

Functions will be displayed in the order F,E,C,P,H,J,Y. Pressing the PRG key again switches the inverter to Running Mode.

| function code | setting | function                   | default setting |
|---------------|---------|----------------------------|-----------------|
| F01           | 1       | 0-10V frequency command    |                 |
| F02           | 1       | operational mode           |                 |
| F03           | 100Hz   | maximum frequency          |                 |
| F04           | 50Hz    | base frequency             | Х               |
| F07           | 0,1sec  | acceleration time          |                 |
| F08           | 0,1sec  | deceleration time          |                 |
| F15           | 100Hz   | frequency limiter (peak)   |                 |
| F16           | 5Hz     | frequency limiter (bottom) |                 |
| E03           | 8       | alarm reset                | Х               |
| E27           | 99      | alarm relay output         | Х               |
| H06           | 1       | cooling fan off            |                 |

#### function codes and data to be set

#### connections at the frequency inverter with WOEHWA control systems

Connect the main circuit power input terminal / inverter output terminals first and then the control circuit terminals.

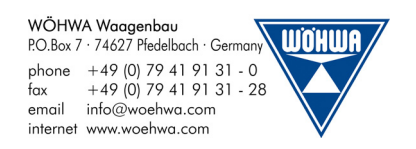

connection of belt feeders with frequency inverter and MPM100 module on Wöhwa control systems

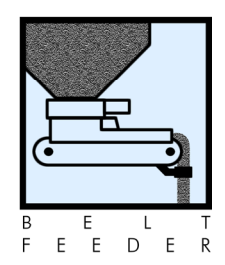

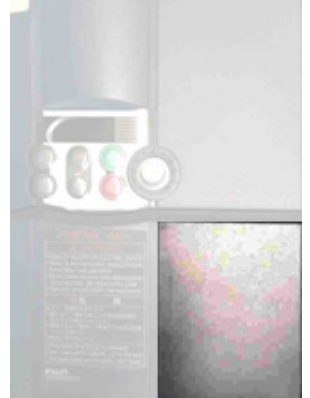

control circuit terminal block cover

Connect the control circuit terminals after removing the cover (pull cover towards you).

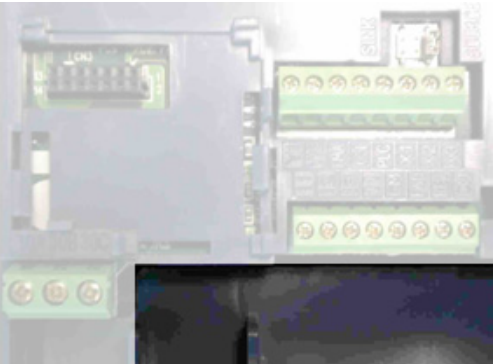

main circuit terminal block cover

The Control Circuit Terminal Block Cover has to be taken off first before the Main Circuit Terminal Block Cover can be removed. Hold both sides of the cover between thumb and forefinger and slide it towards you. The terminals are now accessible for connections to be made(see picture).

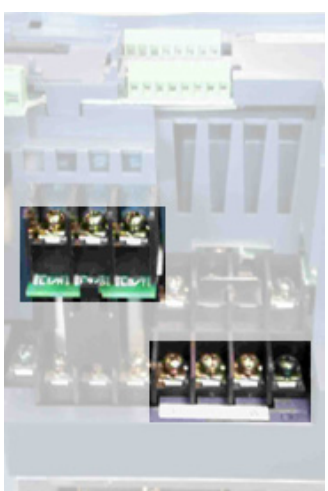

connections

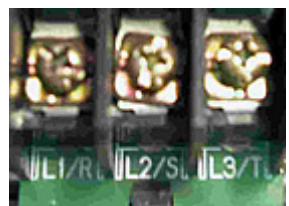

connection of main circuit power input terminals (from contactor with protection switch)

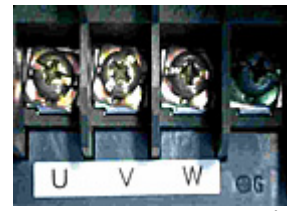

inverter output terminals

 WÖHWA Waagenbau

 PO.Box 7 · 74627 Pfedelbach · Germany

 phone
 +49 (0) 79 41 91 31 - 0

 fax
 +49 (0) 79 41 91 31 - 28

 email
 info@woehwa.com

 internet
 www.woehwa.com

connection of belt feeders with frequency inverter and MPM100 module on Wöhwa control systems

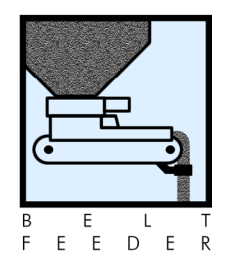

connections at the frequency inverter without a WOEHWA control system

Before starting work, disconnect the main load switch and observe all safety and accident prevention rules. Installation and maintenance work is to be carried out by qualified personnel only. WÖHWA cannot be held responsible for any damages caused by improper installation or maintenance work. All information and safety instructions contained in the frequency inverter manual are to be observed.

#### sequence of installation work

- Mount the fixture and the corresponding motor protection switch on the bus bar (400 V, 16A. The pre-fuse must match the fuse of the 4kW-frequency inverter FUJI C1-series, not the motor's rated current.
- Mount the contactor, the frequency inverter and MPM100 module on the mounting plate. If possible, connect the shielded motore cable (4 x 2.5 mm<sup>2</sup>)directly at the frequency inverter (without using a terminal strip.
- Use the correct cable size to wire the main power circuit 400 V (minimum size of 2.5 mm<sup>2</sup>). 24 V DC is used for the control circuit.
- Single conductors are used to control the MPM100 module.
- Only shielded wires are to be used for the control circuit. The following signals are required. Power supply, Forward Operation Command, RUN signal, alarm, reset and input voltage. The frequency inverter's own voltage is used.

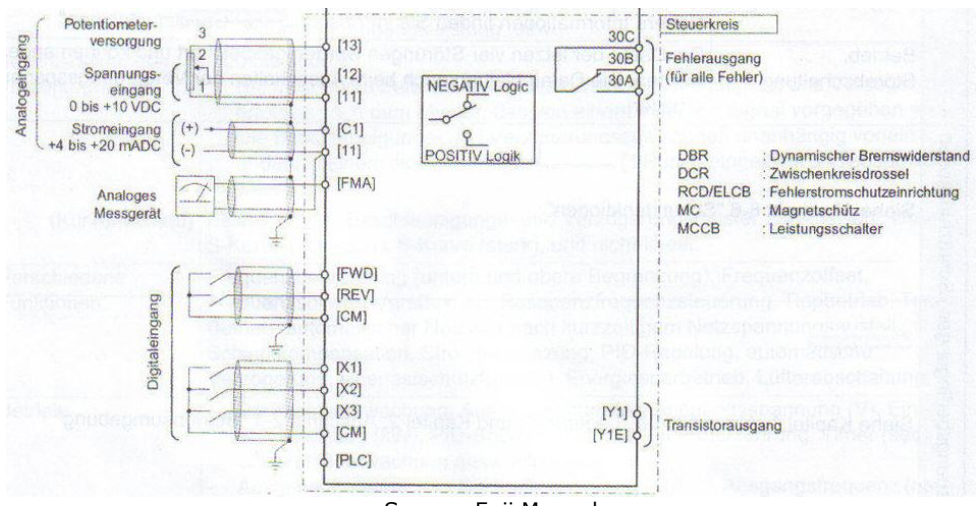

#### connection diagram control circuit

Source: Fuji Manual

#### CAUTION! Maximum contact rating at alarm output 60 V DC!

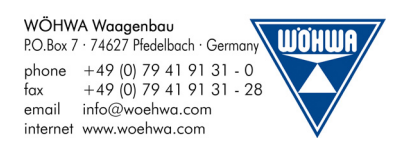

## connection of belt feeders with frequency inverter and MPM100 module on Wöhwa control systems

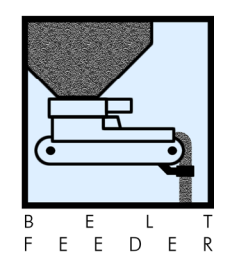

| terminal frequency inverter FUJI C1                       | function                        |  |
|-----------------------------------------------------------|---------------------------------|--|
| 30C                                                       | 24 V DC alarm relay output      |  |
| 30A / alarm                                               | alarm frequency inverter        |  |
| 11 / 0V                                                   | input voltage -                 |  |
| 12 / voltage input                                        | external analog input voltage + |  |
| C1 / current input                                        | external analog input current + |  |
| X3 / reset                                                | reset frequency inverter        |  |
| FWD / forward operation command forward operation command |                                 |  |
| СМ                                                        | CM voltage frequency inverter   |  |

The minimum wire sizes for the cable types listed in this document are minimum recommendations. Those responsible for installing the cables on site must check what sizes, cable types and lengths and type of conduits are required to meet the conditions prevailing on site.

Only shielded wires must be used for the control circuits. The shielding layer of the shielded wires must be grounded. Route the wiring of the control terminals as far from the wiring of the main circuit as possible to avoid malfunctions (recommendation: a minimum of 4 inches). When crossing the control circuit wiring with the main circuit wiring, set them at right angles.

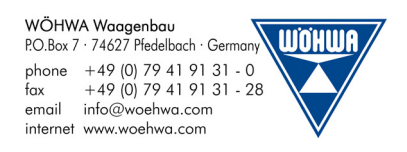